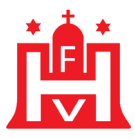

# **DFBNET - FREUNDSCHAFTSSPIELE**

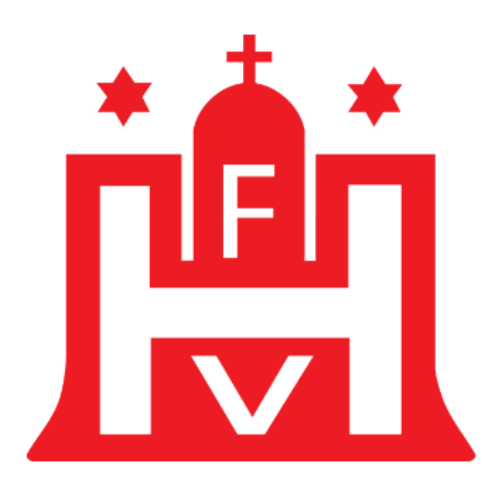

# HAMBURGER FUSSBALL-VERBAND E.V.

# LEITFADEN FÜR DIE ANLAGE VON FREUNDSCHAFTSSPIELEN FÜR VEREINSVERANTWORTLICHE (SCHIEDSRICHTEROBLEUTE)

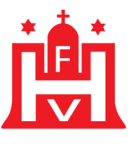

## **INHALTSVERZEICHNIS:**

- 1. Einführung
- 2. Erreichbarkeit der Anwendung
- 3. Freundschaftsspiele suchen
  - 3.1. Spieldetail oder neues Freundschaftsspiel
  - 3.2. Freundschaftsspiele suchen
  - 3.3. Anlage "Freie Mannschaft"
  - 3.4. Spieldetails
    - 3.4.1. Spielstätte tauschen
- 4. Wo gibt es Zugangsdaten
- 5. Anfragen zum DFBnet
- 6. Schulungsvideos für Freundschaftsspielbereich

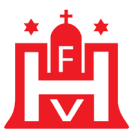

## **1. EINFÜHRUNG**

Derjenige Vereinsmitarbeiter, der Freundschaftsspiele anlegen können soll, muss diese Berechtigung erhalten. Derjenige, dem diese Berechtigung erteilt wird, sollte aufmerksam den Leitfaden für das Erfassen von Freundschaftsspielen lesen, welcher der Homepage des Hamburger Fußball-Verbandes zu entnehmen ist. Gerade bei der Zuordnung der Spiele zu den jeweiligen Schiedsrichterbereichen können Fehler geschehen und in der Folge könnten dann keine Schiedsrichter für das Freundschaftsspiel erscheinen.

## 2. ERREICHBARKEIT DER ANWENDUNG

Den DFB-Spielbericht erreichen Sie ebenfalls über die URL www.dfbnet.org.

| DFBnet Spiel        | Pitter DBiet                                                  | and PUESBALL.DE |
|---------------------|---------------------------------------------------------------|-----------------|
|                     | Hallo Dominik (03039990)                                      | ? 🛔             |
|                     | Bitte wählen Sie die Applikation mit der Sie arbeiten möchten |                 |
| ERGEBNISMELDUNG     |                                                               |                 |
| SPIFI RERICHTE      |                                                               |                 |
| FREUNDSCHAFTSSPIELE |                                                               |                 |
| LIVETICKER          |                                                               |                 |
| VERBAND ONLINE      |                                                               |                 |
| PASS ONLINE         |                                                               |                 |
| POSTFACH            |                                                               |                 |
| MEIN BENUTZERKONTO  |                                                               |                 |

Wählen Sie den Menüpunkt **Freundschaftsspiele** links in der Navigationsleiste aus und drücken Sie dann den Button "Spiele im Verein".

| DEBNET Spiel                                                                  | PLUS Sch                                                          | ulung                                               |                          | Perror DRIver and PUSSBALL DE                |
|-------------------------------------------------------------------------------|-------------------------------------------------------------------|-----------------------------------------------------|--------------------------|----------------------------------------------|
| FREUNDSCHAFTSSPIELE > SF                                                      | PIELE IM VEREIN                                                   |                                                     |                          | Hallo Dominik (03039990) 🔶 💄                 |
| ERGEBNISMELDUNG<br>SPIELBERICHTE<br>FREUNDSCHAFTSSPIELE<br>Spiele im Verein   | Suche nach Freundsch<br>Spieldatum von<br>Spielkennung<br>Anzeige | 04.09.2020         bis         04.10.2020         m | Verein<br>Mannschaftsart | TuS Berne von 1924 e.V. V<br>keine Auswahl V |
| LIVETICKER<br>VERBAND ONLINE<br>PASS ONLINE<br>POSTFACH<br>MEIN BENUTZERKONTO | 🥵 🖨 🖷 Es sind kein                                                | e Voreinstellungen vorhanden.                       | Neues Fr                 | eundschaftsspiel Eingaben leeren Suchen      |

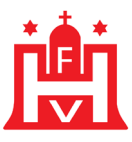

## **3. FREUNDSCHAFTSSPIELE ANLEGEN**

| DFBnet Spiel                                                                | PLUS Schulung                                                                                                    | Partner DFBnet and PUSSBALL.DE               |
|-----------------------------------------------------------------------------|----------------------------------------------------------------------------------------------------|----------------------------------------------|
| FREUNDSCHAFTSSPIELE > SF                                                    | PIELE IM VEREIN                                                                                                    | Hallo Dominik (03039990) 🔶 💄                 |
| ERGEBNISMELDUNG<br>SPIELBERICHTE<br>FREUNDSCHAFTSSPIELE<br>Spiele im Verein | Suche nach Freundschaftsspielen<br>Spieldatum von 04.09.2020 🗰 bis 04.10.2020 🗰 Verein<br>Spielkennung Mannschaftsart<br>Anzeige eigene Spiele | TuS Berne von 1924 e.V. V<br>keine Auswahl V |
| LIVETICKER<br>VERBAND ONLINE                                                | 🥩 🔚 🔚 Es sind keine Voreinstellungen vorhanden. Neues Fr                                                                                       | reundschaftsspiel Eingaben leeren Suchen     |
| PASS ONLINE<br>POSTFACH<br>MEIN BENUTZERKONTO                               |                                                                                                    |                                              |

Hinweis:

Als Anleger von Freundschaftsspielen für Vereine sind Sie nur für den Verein berechtigt, für den Ihre Kennung auch berechtigt ist. (Im Beispiel TuS Berne)

Angelegte Spiele können nur von demjenigen gelöscht werden, der diese auch angelegt hat.

| Anschließend | erhalten | Sie | dieses | Fenster: |
|--------------|----------|-----|--------|----------|
|              |          |     |        |          |

| DFBnet SpielPLUS Schulung                                                                                                    |                                                                                                    |                                                                                                    |                                                 |                                                     |  |  |
|----------------------------------------------------------------------------------------------------|----------------------------------------------------------------------------------------------------|----------------------------------------------------------------------------------------------------|-------------------------------------------------|-----------------------------------------------------|--|--|
| FREUNDSCHAFTSSPIELE > S                                                                                                    | PIELE IM VEREIN                                                                                                    |                                                                                                    | Hallo Dor                                       | ninik (03039990) ?                                  |  |  |
| ERGEBNISMELDUNG<br>SPIELBERICHTE<br>FREUNDSCHAFTSSPIELE<br>Spiele im Verein<br>LIVETICKER<br>VERBAND ONLINE<br>PASS ONLINE<br>POSTFACH<br>MEIN BENUTZERKONTO | Basisdaten<br>Spieldatum<br>Mannschaften der Saison<br>Verband<br>Heimwenin<br>Heimmannschaftsatt<br>Heimmannschaftssyp<br>Gastwein<br>Gastmannschaftstyp<br>Gastverin<br>Gastmannschaftsatt<br>Spielklasse Gast | U1.09.2020         20/21         Hamburger Fußball-Verband         Tus Berne von 1924 e.V. (Hamburg,         Bitte auswählen | Uhrzeit<br>Spielstatus<br>. Kreisebene Hamburg) | Mannschaftsart Ihrer<br>Heimmannschaft<br>auswählen |  |  |
| Hier können Sie das<br>gewünschte<br>Spieldatum dann<br>festlegen.                                                                                           | Spielstättengröße<br>Abweichende Spieldauer<br>Abweichende Halbzeitpause<br>Schiriansetzungsmodus<br>Schirigruppe<br>Informationen für den Ansetzer                                                              | Standardwert<br>Standardwert                                                                                                 | Min.<br>Min.                                    |                                                     |  |  |
|                                                                                                    | Zurück                                                                                                    |                                                                                                    |                                                 | Speichern                                           |  |  |

Eingestellt ist Ihr Heimverein, für den Sie berechtigt sind.

Tragen Sie dann noch rechts das **Datum und die Uhrzeit** ein, für wann Sie das Freundschaftsspiel anlegen wollen.

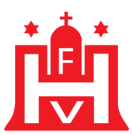

#### Dann wählen Sie bitte Ihre Heimmannschaftsart aus. Anschließend geben Sie an, mit welcher Mannschaft Sie spielen wollen (Bsp.: 4.D Jugend)

| ERGEBNISMELDUNG<br>SPIELBERICHTE<br>FREUNDSCHAFTSSPIELE<br>Spiele im Verein<br>LIVETICKER<br>VERBAND ONLINE<br>PASS ONLINE<br>POSTFACH<br>MEIN BENUTZERKONTO | Basisdaten<br>Spieldatum<br>Mannschaften der Saison<br>Verband<br>Heimverein<br>Heimmannschaftsart<br>Heimmannschaftsatyp<br>Gastwarein | 04.09.2020 III<br>20/21 V<br>Hamburger Fußball-Verband<br>TUS Berne von 1924 e.V. (Hambur<br>D-Junioren<br>TUS Berne 4.D (32)<br>Kreisklasse<br>Nationale Vereinsmannschaft | Uhrzeit I<br>Spielstatus<br>g, Kreisebene Hamburg) | <ul> <li>▼</li> <li>▼</li> <li>▼</li> <li>▼</li> <li>▲</li> </ul> |
|----------------------------------------------------------------------------------------------------|----------------------------------------------------------------------------------------------------|----------------------------------------------------------------------------------------------------|----------------------------------------------------|-------------------------------------------------------------------|
|                                                                                                    | Gastmannschaftsart<br>Gastmannschaft<br>Spielklasse Gast<br>Spielstättenmodus<br>Spielstättengröße                                      | Spielstätte des Heimvereins<br>0300001721 Berne<br>22159 Hamburg<br>genzer Platz                                                                                            | Berner Allee 64                                    | ><br>>                                                            |
| Automatisch werden<br>die Spielklasse und<br>die Spielstätte in das<br>Programm eingefügt.                                                                   | Abberichende Halbzeitpause<br>Schiriansetzungsmodus<br>Schirigruppe<br>Informationen für den Ansetzer                                   | Standardwert       Bitte auswählen                                                                                                    | 10 Min.                                            | Speichern                                                         |

Danach wird automatisch die Spielklasse und der Heimsportplatz übernommen, für die die Mannschaft gemeldet bzw. eingeteilt ist und es erscheint der nächste Dialogschritt, der "Gastmannschaftstyp".

#### Beim Gastmannschaftstyp kann in zwei Bereiche unterschieden werden.

#### In die Bereiche Nationale Vereinsmannschaft und freie Mannschaft.

Eine *freie Mannschaft* ist eine Mannschaft, die nicht im DFBnet angelegt ist, wie z. B. eine ausländische Mannschaft, eine freiwillige Feuerwehr o. ä. Die Anlage einer freien Mannschaft finden Sie unter Punkt 4.5. dieses Manuskriptes.

#### Klicken Sie auf den Bereich Nationale Vereinsmannschaft.

Im Anschluss tragen Sie in die Spalte Gastverein den Verein ein, gegen den Sie mit Ihrer Mannschaft spielen wollen und drücken danach auf das Suchsymbol.

Danach wählen Sie aus, gegen welche Gastmannschaftsart Sie spielen wollen.

| ERGEBNISMELDUNG<br>SPIELBERICHTE<br>FREUNDSCHAFTSSPIELE<br>Spiele im Verein<br>LIVETICKER<br>VERBAND ONLINE<br>PASS ONLINE<br>POSTFACH              | Basisdaten<br>Spieldatum<br>Mannschaften der Saison<br>Verband<br>Heimverein<br>Heimmannschaftsart<br>Heimmannschaft<br>Spielklasse Heim<br>Gastmannschaftstyp | 04.09.2020       Uhrzeit         20/21       Spielstatus         Hamburger Fußball-Verband       TuS Berne von 1924 e.V. (Hamburg, Kreisebene Hamburg)         D-Junioren       Image: Comparison of the two states of two states of two stwo states of two states of two states of two states of t |
|----------------------------------------------------------------------------------------------------|----------------------------------------------------------------------------------------------------|----------------------------------------------------------------------------------------------------|
| MEIN BENUTZERKONTO                                                                                                    | Gastverein<br>Gastmannschaftsart<br>Gastmannschaft                                                                                                    | SC Vier- und Marschlande von 1899 e.V. (Hamburg, Kreisebene Hamburg) V                                                                                                    |
| Im Feld<br>Gastmannschaft<br>erhalten Sie eine<br>Übersicht, gegen<br>welche<br>Mannschaften Sie<br>spielen können und<br>wählen davon eine<br>aus. | Spielsklasse Gast<br>Spielskättenmodels<br>Spielskättengröße<br>Abweichende Spieldauer<br>Abweichende Halbzeitpause<br>Schiriansetzungsmodus<br>Schirigruppe   | Spielstätte des Heimvereins <ul> <li>O300001721 Berne</li> <li>22159 Hamburg</li> <li>Berner Allee 64</li> </ul> ganzer Platz <ul> <li>Standardwert</li> <li>Min.</li> <li>Standardwert</li> <li>Min.</li> </ul> Bitte auswählen <ul> <li>Y</li> </ul>                                                                                                    |

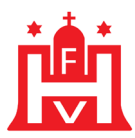

|                                                                                                    | IPLUS Schul                                                                                                    | ung                                                                                                    |                                                                                              | Parener DFBries and PUpSBALLOE |
|----------------------------------------------------------------------------------------------------|----------------------------------------------------------------------------------------------------|----------------------------------------------------------------------------------------------------|----------------------------------------------------------------------------------------------|--------------------------------|
| FREUNDSCHAFTSSPIELE > 1                                                                                                    | SPIELE IM VEREIN                                                                                                    |                                                                                                    | Hallo Dominik (                                                                              | (03039990) ?                   |
| ERGEBNISMELDUNG<br>SPIELBERICHTE<br>FREUNDSCHAFTSSPIELE<br>Spiele im Verein<br>LIVETICKER<br>VERBAND ONLINE<br>PASS ONLINE<br>POSTFACH<br>MEIN BENUTZERKONTO | Basisdaten<br>Spieldatum<br>Mannschaften der Saison<br>Verband<br>Heimverein<br>Heimmannschaftsart<br>Heimmannschaftssyp<br>Gastmannschaftstyp<br>Gastverein<br>Gastmannschaftsart<br>Gastmannschaftsart<br>Spielklasse Gast | 04.09.2020 IIII<br>20/21 ✓<br>Hamburger Fußball-Verband<br>TuS Berne von 1924 e.V. (Hamburger<br>D-Junioren<br>TuS Berne 4.D (J2)<br>Kreisklasse<br>Nationale Vereinsmannschaft<br>SC Vier- und Marschlande von 18<br>D-Junioren<br>SC V.M. 3.D (J1)<br>Kreisklasse | Uhrzeit<br>Spielstatus<br>urg, Kreisebene Hamburg)<br>899 e.V. (Hamburg, Kreisebene Hamburg) |                                |
|                                                                                                    | Spielstättenmodus<br>Spielstätte<br>Spielstätte<br>Abweichende Spieldauer<br>Abweichende Halbzeitpause<br>Schiriansetzungsmodus<br>Schirigruppe<br>Informationen für den Ansetzer                                            | Spielstätte des Heimvereins<br>0300001721 Berne<br>22159 Hamburg<br>ganzer Platz<br>Standardwert<br>Bitte auswählen                                                                                                    | Berner Allee 64<br>60 Min.<br>10 Min.                                                        | ▼<br>▼<br>▼                    |
|                                                                                                    | Zurück                                                                                                    |                                                                                                    |                                                                                              | Speichern                      |

Automatisch wird wieder in das Porgramm eingetragen, in welcher Spielklasse Ihre Gastmannschaft spielt.

Nun müssen Sie noch auswählen, wie Sie Ihr Spiel ausführen wollen.

Dazu tragen Sie beim Bereich Spielstättengröße ein, ob Sie auf dem *ganzen Platz*, auf dem *halben Platz*, auf einem *viertel Platz* oder nur auf einem *achtel Platz* spielen wollen.

|                                                                                                    | PLUS Schul                                                                                                    | Ing                                                                                                    |                                                   | Partner DFBnjet und PU§SBALL DE |
|----------------------------------------------------------------------------------------------------|----------------------------------------------------------------------------------------------------|----------------------------------------------------------------------------------------------------|---------------------------------------------------|---------------------------------|
| FREUNDSCHAFTSSPIELE > S                                                                                                    | PIELE IM VEREIN                                                                                                    |                                                                                                    | Hallo Dominik (I                                  | 03039990) ?                     |
| ERGEBNISMELDUNG<br>SPIELBERICHTE<br>FREUNDSCHAFTSSPIELE<br>Spiele im Verein<br>LIVETICKER<br>VERBAND ONLINE<br>PASS ONLINE | Basisdaten<br>Spieldatum<br>Mannschaften der Saison<br>Verband<br>Heimverein<br>Heimmannschaftsart<br>Heimmannschaft<br>Spielklasse Heim              | 04.09.2020 III<br>20/21 V<br>Hamburge Fußball-Verband<br>TuS Berne von 1924 e.V. (Hambu<br>D-Junioren<br>TuS Berne 4.D (J2)<br>Kreisklasse | Uhrzeit<br>Spielstatus<br>rg, Kreisebene Hamburg) |                                 |
| POSTFACH<br>MEIN BENUTZERKONTO<br>Gast<br>Gast<br>Spic<br>Spic<br>Spic<br>Abw<br>Abw<br>Schil<br>Schil                     | Gastmannschaftstyp<br>Gastverein<br>Gastmannschaftsart<br>Gastmannschaft<br>Spielklasse Gast                                                          | Nationale Vereinsmannschaft<br>SC Vier- und Marschlande von 18<br>D-Junioren<br>SC V. M. 3.D (31)<br>Kreisklasse                           | •<br>• •                                          |                                 |
|                                                                                                    | Spielstättenmodus<br>Spielstätte<br>Spielstättengröße<br>Abweichende Spieldauer<br>Abweichende Halbzeitpause<br>Schiriansetzungsmodus<br>Schirigruppe | Spielstätte des Heimvereins 0300001721 Berne 22159 Hamburg halber Platz Standardwert Bitte auswählen                                       | Berner Allee 64<br>60 Min.<br>10 Min.             |                                 |
|                                                                                                    | Informationen für den Ansetzer<br>Zurück                                                                                                    |                                                                                                    |                                                   | Speichern                       |

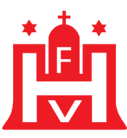

Da die wichtigen Felder gelb markiert sind, ist es nun wichtig, wie der Schiedsrichter angesetzt werden soll!

| DEBNOT Spiel                                                                                                    | PLUS Schul                                                                                                    | Pertrer DFBreat and PUpSBALL.DE                                                                                                    |
|----------------------------------------------------------------------------------------------------|----------------------------------------------------------------------------------------------------|----------------------------------------------------------------------------------------------------|
| FREUNDSCHAFTSSPIELE > SI                                                                                                    | PIELE IM VEREIN                                                                                                    | Hallo Dominik (03039990)                                                                                                    |
| ERGEBNISMELDUNG<br>SPIELBERICHTE<br>FREUNDSCHAFTSSPIELE<br>Spiele im Verein<br>LIVETICKER<br>VERBAND ONLINE<br>PASS ONLINE<br>POSTFACH<br>MEIN BENUTZERKONTO | Basisdaten<br>Spieldatum<br>Mannschaften der Saison<br>Verband<br>Heimwannschaftsart<br>Heimmannschaftsart<br>Spielklasse Heim<br>Gastmannschaftstyp<br>Gastverein<br>Gastmannschaftsart<br>Gastmannschaftsart | 04.09.2020       Uhrzeit         20/21       Spielstatus         Hamburger Fußball-Verband       TuS Berne von 1924 e.V. (Hamburg, Kreisebene Hamburg)         D-Junioren          TuS Berne 4.D (J2)          Kreisklasse          Nationale Vereinsmannschaft          SC Vier- und Marschlande von 1899 e.V. (Hamburg, Kreisebene Hamburg)          SC Vier. Jon Marschlande von 1899 e.V. (Hamburg, Kreisebene Hamburg)          SC V. M. 3.D (J1) |
|                                                                                                    | Spielstättenmodus<br>Spielstätte<br>Spielstätte<br>Abweichende Spieldauer<br>Abweichende Halbzeitpause<br>Schiriansetzungsmodus<br>Schirigruppe<br>Informationen für den Ansetzer                              | Spielstätte des Heimvereins    Spielstätte des Heimvereins  O300001721 Berne  22159 Hamburg Berner Allee 64  halber Platz   Standardwert 60 Min.  Standardwert 10 Min.  Bitte auswählen                                                                                                    |
|                                                                                                    | Zurück                                                                                                    | Speichern                                                                                                    |

Zum Auswählen gibt es:

- Standardansetzung
- Gruppenansetzung aus Gruppe
- Gruppenansetzung aus Heimverein
- Vereinsansetzung (Heimverein)

*Standardansetzung* bedeutet, dass die Information dann direkt an den VSA oder der Kommission Gespannspiele gegeben wird und diese dann Schiedsrichter für das Spiel stellen. Dies betrifft nur die Freundschaftsspiele, die für den Bereich der Oberliga-Hamburg, Landesliga, Bezirksliga und Kreisliga im Herrenbereich angelegt werden.

Gruppensetzung aus Gruppe ist für den Hamburger Fußball-Verband nicht wichtig.

*Gruppenansetzung aus Heimverein* müssen Sie wählen, wenn die Spiele durch einen neutralen Schiedsrichter aus dem Bezirks-Schiedsrichterausschuss (BSA) besetzt werden sollen. Der BSA sieht das Spiel im Nachgang in seinen Spielen zur Besetzung und kann diese namentlich ansetzen oder an andere Vereine zur Ansetzung delegieren.

Vereinsansetzung (Heimverein) trifft auf alle Spiele zu, die der Verein selbst besetzt.

Wichtig zu beachten wäre, dass die Spiele der jungen E- bis G-Junioren auch bei Meisterschaftsspielen nicht mit Schiedsrichtern besetzt werden.

Wenn Ihre Heimmannschaft eine überregionale Mannschaft ist, d.h. in der Regionalliga oder höher spielt, gibt stehen Ihnen lediglich die Menüpunkte *Standardansetzung* und *Ansetzung aus Landesverband Heimverein* zur Verfügung. Wählen Sie bitte *Ansetzung aus Landesverband Heimverein* aus, damit das Spiel im Heim-Landesverband zur Ansetzung zur Verfügung steht.

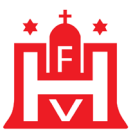

Wenn Sie dies alles erledigt haben, prüfen Sie nochmal kurz alle Daten, dann müssen Sie nur noch auf **Speichern** (unten rechts) drücken und schon haben Sie das Spiel angesetzt.

## **3.1. SPIELDETAILS ODER NEUES FREUNDSCHAFTSSPIEL**

Nachdem Sie das Spiel angelegt haben, haben Sie die Möglichkeit sofort ein neues Freundschaftsspiel anzulegen oder in die Spieldetails des gerade angelegten Spieles zu gehen, um z. B. die Spielstätte zu ändern.

|                                | /                                   |                       |                                       |
|--------------------------------|-------------------------------------|-----------------------|---------------------------------------|
| Basisdaten                     |                                     |                       |                                       |
| Spieldatum                     | 07.09.2020                          | Uhrzeit               | 13:00                                 |
| Spielkennung                   | 070018231                           | Staffelname           | FS/DJ/K-FS/HFV-K/1                    |
| Mannschaften der Saison        | 20/21                               | Spielstatus           | Spiel geplant                         |
| Verband                        | Hamburger Fußball-Verband           |                       |                                       |
| Heimverein                     | TuS Berne von 1924 e.V. (Hamburg, K | (reisebene Hamburg)   |                                       |
| Heimmannschaftsart             | D-Junioren                          |                       |                                       |
| Heimmannschaft                 | TuS Berne 4.D (J2)                  |                       |                                       |
| Spielklasse Heim               | Kreisklasse                         |                       |                                       |
| Gastmannschaftstyp             | Nationale Vereinsmannschaft         |                       |                                       |
| Gastverein                     | SC Vier- und Marschlande von 1899 e | .V. (Hamburg, Kreiseb | ene Hamburg)                          |
| Gastmannschaftsart             | D-Junioren                          |                       |                                       |
| Gastmannschaft                 | SC V. M. 3.D (J1)                   |                       |                                       |
| Spielklasse Gast               | Kreisklasse                         |                       |                                       |
| Spielstättenmodus              | Spielstätte des Heimvereins         |                       |                                       |
| Spielstätte                    | 0300001721 Berne                    |                       |                                       |
|                                | 22159 Hamburg E                     | Berner Allee 64       |                                       |
| Spielstättengröße              | halber Platz                        |                       |                                       |
| Abweichende Spieldauer         | Standardwert 6                      | 50 Min.               |                                       |
| Abweichende Halbzeitpause      | Standardwert 1                      | 10 Min.               |                                       |
| Schiriansetzungsmodus          | Gruppenansetzung aus Heimverein     |                       |                                       |
| Schirigruppe                   |                                     |                       |                                       |
| Informationen für den Ansetzer |                                     |                       |                                       |
|                                |                                     |                       |                                       |
|                                |                                     |                       | //                                    |
| Zurück                         |                                     |                       | Spieldetails Neues Freundschaftsspiel |
|                                |                                     |                       |                                       |

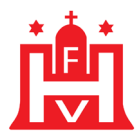

## **3.2 FREUNDSCHAFTSSPIEL SUCHEN**

| DFBnet Spiel                                                                  | PLUS Sc                                                                | hulung                                                               |                          | Pertrer DFBniet und PUISSBALL.DE                   |
|-------------------------------------------------------------------------------|------------------------------------------------------------------------|----------------------------------------------------------------------|--------------------------|----------------------------------------------------|
| FREUNDSCHAFTSSPIELE > SF                                                      | PIELE IM VEREIN                                                        | I                                                                    |                          | Hallo Dominik (03039990) 🔶 💄                       |
| ERGEBNISMELDUNG<br>SPIELBERICHTE<br>FREUNDSCHAFTSSPIELE<br>Spiele im Verein   | <b>Suche nach Freunds</b><br>Spieldatum von<br>Spielkennung<br>Anzeige | 04.09.2020     bis     04.10.2020       eigene Spiele                | Verein<br>Mannschaftsart | TuS Berne von 1924 e.V. 💙<br>keine Auswahl 💙       |
| LIVETICKER<br>VERBAND ONLINE<br>PASS ONLINE<br>POSTFACH<br>MEIN BENUTZERKONTO | 🥵 🔚 🚰 Er sind ke                                                       | tine Voreinstellungen vorhanden.                                     | Neues Free               | undschaftsspiel Eingaben leeren Suchen             |
| Über die Einschränkun<br>Spieldatum von – bis k<br>Sie nach dem Datum fi      | g<br>önnen<br>ltern.                                                   | Wenn Ihnen die Spielke<br>bekannt ist, können Sie<br>darüber suchen. | ennung<br>e auch         | Anschließend drücken<br>Sie den Button<br>"suchen" |

#### Anschließend erhalten Sie dann eine entsprechende Übersicht des gewählten Bereichs:

|                                                                             | DL                                 | U                                                                                                    | s Sch                               | uluo                                    | <b>3</b>   |        |                                               | Partner DFBnlet un<br>COMM                        |            | IL DE               |  |
|-----------------------------------------------------------------------------|------------------------------------|----------------------------------------------------------------------------------------------------|-------------------------------------|-----------------------------------------|------------|--------|-----------------------------------------------|---------------------------------------------------|------------|---------------------|--|
| FREUNDSCHAFTSSPIELE > SP                                                    | PIEL                               | E IM                                                                                                    | VEREIN                              |                                         |            |        | Hallo D                                       | ominik (03039990)                                 | ?          | 2                   |  |
| ERGEBNISMELDUNG<br>SPIELBERICHTE<br>FREUNDSCHAFTSSPIELE<br>Spiele im Verein | <b>Suc</b><br>Spie<br>Spie<br>Anze | <b>he na</b><br>Idatum<br>Ikennu<br>eige                                                                                                    | <b>ch Freundsch</b><br>1 von<br>ing | aftsspielen<br>04.09.2020<br>eigene Spi | bis 04.10  | ).2020 | Verein TuS Berne<br>Mannschaftsart keine Ausw | von 1924 e.V.<br>zahl                             | <b>v</b>   |                     |  |
| LIVETICKER<br>VERBAND ONLINE<br>PASS ONLINE                                 |                                    | الله المعالي المعالي معالي معالي معالي معالي معالي معالي معالي معالي معالي معالي معالي معالي معالي معالي معالي معالي معالي معالي معالي معالي معالي معالي معالي معالي معالي معالي معالي معالي معالي معالي معالي معالي معالي معالي معالي معالي معالي معالي معالي معالي معالي معالي<br>معالي معالي معالي معالي معالي معالي معالي معالي معالي معالي معالي معالي معالي معالي معالي معالي معالي معالي معالي |                                     |                                         |            |        |                                               | piel Eingaben leeren<br><sup>V≜</sup> Spielstätte | Su<br>Tore | Suchen<br>re Status |  |
| MEIN BENUTZERKONTO                                                          | 1                                  | a 1                                                                                                    | 070002026                           | FS/H/K-<br>FS/HFV-K/1                   | 06.09.2020 | 12:30  | TuS Berne 2 ASV Bergedorf 85 2.               | Hamburg, Deutschland                              | ÷          | <b>9</b> 1 III      |  |
|                                                                             | <b>1</b>                           | M 🔢                                                                                                    | 070004034                           | FS/H/L-<br>FS/HFV/1                     | 06.09.2020 | 15:00  | TuS Berne 1 Hoisbüttel 1.                     | Hamburg, Deutschland                              |            | <b>01 11</b>        |  |
|                                                                             | <b>1</b>                           | M 🛚                                                                                                    | 070004035                           | FS/H/L-<br>FS/HFV/1                     | 13.09.2020 | 15:00  | TuS Berne 1 Victoria 2.                       | Hamburg, Deutschland                              | :          | <b>00 11</b>        |  |
|                                                                             | Seit                               | e 1/1                                                                                                    | (3 Treffer insge                    | samt)                                   |            |        |                                               | X <u>1</u>                                        |            | 1                   |  |
|                                                                             | Leg                                | ende                                                                                                    |                                     |                                         |            |        |                                               |                                                   |            | Ŷ                   |  |

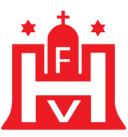

## **3.3. ANLAGE "FREIE MANNSCHAFT"**

Als "Gastmannschaftstyp" kann der Bereich "freie Mannschaft" gewählt werden.

| Verband            | Hamburger Fußball-Verband                             | ~ |          |
|--------------------|-------------------------------------------------------|---|----------|
| Heimverein         | TuS Berne von 1924 e.V. (Hamburg, Kreisebene Hamburg) | ~ | <b>1</b> |
| Heimmannschaftsart | Herren                                                | ~ |          |
| Heimmannschaft     | TuS Berne 2.                                          | ~ |          |
| Spielklasse Heim   | Kreisliga                                             |   |          |
| Gastmannschaftstyp | Freie Mannschaft                                      | ~ |          |
| Gastverein         |                                                       |   |          |
| Gastmannschaftsart | Herren                                                | ~ |          |
| Gastmannschaft     | Freiwillige Feuerwehr                                 |   | Da.      |
| Spielklasse Gast   |                                                       |   |          |
|                    |                                                       |   |          |

Wenn Sie dieses gewählt haben, entfällt die Angabe des Gastvereines und Sie müssen im nächsten Schritt die Gastmannschaftsart auswählen. Hier im Beispiel "Herren"

Im Feld "Gastmannschaft" müssen Sie nun den Namen der Gastmannschaft eingeben und im Anschluss auf die Lupe drücken, da ggfs. auch eine freie Mannschaft schon im System sein könnte und dann nicht doppelt angelegt werden müsste.

Sollte die Mannschaft noch nicht im System sein, so kommt der folgende Dialog, der mit "Mannschaft anlegen" zu bestätigen ist.

| Freie Mannschaft anlegen |                              |  |  |  |  |  |
|--------------------------|------------------------------|--|--|--|--|--|
| Verband                  | Hamburger Fußball-Verband    |  |  |  |  |  |
| Mannschaftsart           | Herren                       |  |  |  |  |  |
| Mannschaftsname          | Freiwillige Feuerwehr        |  |  |  |  |  |
|                          | Abbrechen Mannschaft anlegen |  |  |  |  |  |

#### Damit ist die freie Mannschaft angelegt.

| Gastmannschaftstyp<br>Gastverein | Freie Mannschaft 🗸 🗸  |       |   |
|----------------------------------|-----------------------|-------|---|
| Gastmannschaftsart               | Herren 🗸              |       | _ |
| Gastmannschaft                   | Freiwillige Feuerwehr | ) 🔚 🚰 | • |
| Spielklasse Gast                 |                       | L     | - |

Sie können im Nachgang die Auswahl treffen oder aber über die beiden Buttons rechts neben dem Feld Gastmannschaft die Auswahl *löschen* oder eine *neue freie Mannschaft* hinzufügen, wie vorstehend beschrieben.

Ist die Mannschaft jedoch schon im System, müssen Sie nur noch die Schiedsrichteransetzung auswählen und dann auf <u>Speichern</u> klicken!

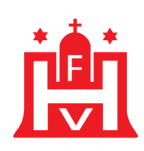

| 20                        | Uhrzeit                                                                                                    | 13:00                                                                                                    |                                                                                                    |
|---------------------------|----------------------------------------------------------------------------------------------------|----------------------------------------------------------------------------------------------------|----------------------------------------------------------------------------------------------------|
| ~                         | Spielstatus                                                                                                    |                                                                                                    |                                                                                                    |
| er Fußball-Verband        |                                                                                                    | ~                                                                                                    |                                                                                                    |
| nburg-Allermöhe e.V. (Har | mburg, Kreisebene Ha                                                                                                    | amburg) 🗸 🗸                                                                                                    | <b>1</b>                                                                                                    |
|                           |                                                                                                    | ~                                                                                                    |                                                                                                    |
|                           |                                                                                                    | ~                                                                                                    |                                                                                                    |
| e                         |                                                                                                    |                                                                                                    |                                                                                                    |
| nschaft                   |                                                                                                    | ~                                                                                                    |                                                                                                    |
|                           |                                                                                                    |                                                                                                    |                                                                                                    |
|                           |                                                                                                    | ~                                                                                                    |                                                                                                    |
| e Feuerwehr               |                                                                                                    | ~                                                                                                    | 1                                                                                                    |
|                           |                                                                                                    |                                                                                                    |                                                                                                    |
| e des Heimvereins         |                                                                                                    | ~                                                                                                    |                                                                                                    |
| 213 Allermöhe 2           |                                                                                                    | ~                                                                                                    |                                                                                                    |
| nburg                     | Henriette-Herz-Ring                                                                                                    |                                                                                                    |                                                                                                    |
| atz                       |                                                                                                    | ~                                                                                                    |                                                                                                    |
| Standardwert              | 90 Min.                                                                                                    |                                                                                                    |                                                                                                    |
| Standardwert              | 10 Min.                                                                                                    |                                                                                                    |                                                                                                    |
| nsetzung aus Heimverein   |                                                                                                    | ~)                                                                                                    |                                                                                                    |
|                           |                                                                                                    |                                                                                                    |                                                                                                    |
|                           |                                                                                                    |                                                                                                    |                                                                                                    |
|                           |                                                                                                    |                                                                                                    |                                                                                                    |
|                           |                                                                                                    | 17                                                                                                    |                                                                                                    |
|                           |                                                                                                    |                                                                                                    |                                                                                                    |
|                           |                                                                                                    |                                                                                                    | Speichern                                                                                                    |
|                           | er Fußball-Verband<br>nburg-Allermöhe e.V. (Har<br>e<br>e<br>minschaft<br>e Feuerwehr<br>e des Heimvereins<br>213 Allermöhe 2<br>mburg<br>atz<br>Standardwert<br>Standardwert<br>onsetzung aus Heimverein | 20       Uhrzeit         Image: Spielstatus       Spielstatus         er Fußball-Verband       Image: Spielstatus         nburg-Allermöhe e.V. (Hamburg, Kreisebene Hamschaft       Image: Spielstatus         e       Image: Spielstatus         image: Spielstatus       Image: Spielstatus         image: Spielstatus <t< td=""><td>20       Uhrzeit       13:00         Spielstatus       Spielstatus         er Fußball-Verband          nburg-Allermöhe e.V. (Hamburg, Kreisebene Hamburg)          e          inschaft          e          e des Heimvereins          213 Allermöhe 2          mburg       Henriette-Herz-Ring         atz          Standardwert       10         msetzung aus Heimverein</td></t<> | 20       Uhrzeit       13:00         Spielstatus       Spielstatus         er Fußball-Verband          nburg-Allermöhe e.V. (Hamburg, Kreisebene Hamburg)          e          inschaft          e          e des Heimvereins          213 Allermöhe 2          mburg       Henriette-Herz-Ring         atz          Standardwert       10         msetzung aus Heimverein |

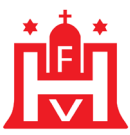

## **3.4. SPIELDETAILS**

Sie haben die Möglichkeit für das Spiel in der Detailansicht das Spieldatum und die Uhrzeit zu ändern, die Spielstätte auszutauschen, das Spiel abzusetzen oder auch das Heimrecht zu tauschen.

Wichtig ist: Spielt eine Mannschaft nicht auf der Spielstätte, wie vorher bei der Anlage aufgegeben, muss hier im Bereich Spielstätte tauschen, die richtige Spielstätte gesucht und eingegeben werden.

| Spieldetails                                      |                    | 4                            |                    |               |                    | Datum und Uhrzeit       |
|---------------------------------------------------|--------------------|------------------------------|--------------------|---------------|--------------------|-------------------------|
| Spieldatum                                        | 07.09.2020         | Uhrzeit 13:00                | в                  | 🗿 Spiel ist ( | geplant            |                         |
| Abweichende Spieldauer<br>Abweichende Halbzeitpau | ise                | Standardwert<br>Standardwert | 60 Min.<br>10 Min. |               |                    |                         |
|                                                   |                    |                              |                    |               |                    |                         |
| Spielstätte                                       |                    |                              |                    |               | Spielst            | ätte austauschen        |
| Spielstätte Berne                                 |                    | Spiel                        | stättentyp         | Kunstrasenpla | atz                |                         |
| Berner                                            | Allee 64           | Zusch                        | hauer              |               | 1                  |                         |
| 22159                                             | Hamburg            |                              |                    |               | ↓ ↓                |                         |
|                                                   |                    |                              |                    | Spi           | elstätte austausch | en Spielstättenbelegung |
| Änderungsinformation                              | en                 |                              |                    |               |                    | Ŷ                       |
| Erste Ergebnismeldung                             | am                 | von                          |                    | _             |                    |                         |
|                                                   | über               | Ergebnis                     |                    |               | Spiel abset        | zen oder Heimrecht      |
| Letzte Ergebnismeldung                            | am                 | von                          |                    |               | tauschen           |                         |
| Letzte Änderung                                   | am 07.09.2020 09:0 | 2:21 von 03520               | 0400 Stel          | a Berendes    |                    |                         |
|                                                   |                    |                              |                    |               |                    | Änderungshistorie       |
| Zurück                                            | Rü                 | ckgängig Ergeb               | onis löschen       | Spiel abs     | setzen Heimre      | echt tauschen Speichern |

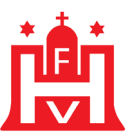

## **3.4.1. SPIELSTÄTTE TAUSCHEN**

Wenn Sie die Spielstätte austauschen möchten, klicken Sie bitte auf den entsprechenden Button und es erscheint ein neuer Dialog:

| Staffelinfo                                                                                                    |            |                 |                                      |            |       |                      |                                 |                      |          |       |             |
|----------------------------------------------------------------------------------------------------|------------|-----------------|--------------------------------------|------------|-------|----------------------|---------------------------------|----------------------|----------|-------|-------------|
| Saison                                                                                                    | 20/21      | Manns           | chaftsart                            | D-Junioren |       |                      | Staffel FS/DJ/K-FS/HFV-K/1      |                      |          |       |             |
| RSP                                                                                                    | 0          | Spielk          | Spielklasse Kreisfreundschaftsspiele |            |       | spiele               | Staffeltyp Freundschaftsturnier |                      |          |       |             |
| Größe                                                                                                    | 0          | Gebiet          | Gebiet Kreisebene Hamburg            |            |       | Status               | Spielbetrieb freigegeben        |                      |          |       |             |
| Spielinfo       Spieltag       10       TuS Berne 4.D (J2) - SC V. M. 3.D (J1)         Spieldetails       Spieldatum       07.09.2020       Uhrzeit       13:00       Tus Berne 4.D (Sc V. M. 3.D (Sc V. M. 3.D ( |            |                 |                                      |            |       |                      |                                 |                      |          |       |             |
| Heimspiels                                                                                                    | tätten     |                 |                                      |            |       |                      |                                 |                      |          |       |             |
| ∆Be                                                                                                    | ezeichnung | Тур             | Größe                                | ™≜Nummer   | Platz | Adresse              |                                 |                      | FI       | km    | Info        |
| 📑 📴 Bern                                                                                                    | e          | Kunstrasenplatz | 1/1                                  | 0300001721 |       | 22159 Hamburg (Farms | sen-Berne)                      | , Berner Allee 64    | <b>V</b> | 0     | ₩           |
| 🚰 🔡 Farm                                                                                                    | isen 2     | Kunstrasenplatz | 1/1                                  | 0300000532 |       | 22159 Hamburg (Farms | en-Berne)                       | , Berner Heerweg 189 | <b>~</b> | 0     | <b>1</b> 05 |
| Zurück                                                                                                    |            |                 |                                      |            |       |                      |                                 | Weitere S            | piel     | stäti | te          |

Nun sehen Sie hier, welche Plätze Ihnen noch zur Verfügung stehen. Wenn Sie dann auf den Button unten links "Spielstätte übernehmen" klicken, so wird diese automatisch übernommen und in die Spieldetails eingefügt.

### 4. ANFRAGEN ZUM DFBNET

Anfragen in Bezug auf das DFBnet oder dieses Manuskript richten Sie bitte direkt an:

Jörg Timmermann Tel.: 040 / 675 870 – 24 Fax: 040 / 675 870 – 90 E-Mail: joerg.timmermann@hfv.de Dominik Voigt Tel.: 040 / 675 870 - 27 Fax: 040 / 675 870 - 90 E-Mail: dominik.voigt@hfv.de

## 5. SCHULUNGSVIDEOS FÜR FREUNDSCHAFTSSPIELBEREICH

Zum elektronischen Spielbericht gibt es Schulungsvideos, die erklären, wie der Spielbericht auszufüllen ist, wie Sie die Spielberechtigungsliste anpassen oder feste Rückennummern vergeben. Die Schulungsvideos finden Sie unter folgender Internetadresse:

https://portal.dfbnet.org/de/service/videoschulungen/freundschaftsspiele.html